MAKING MODERN LIVING POSSIBLE

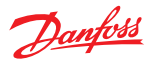

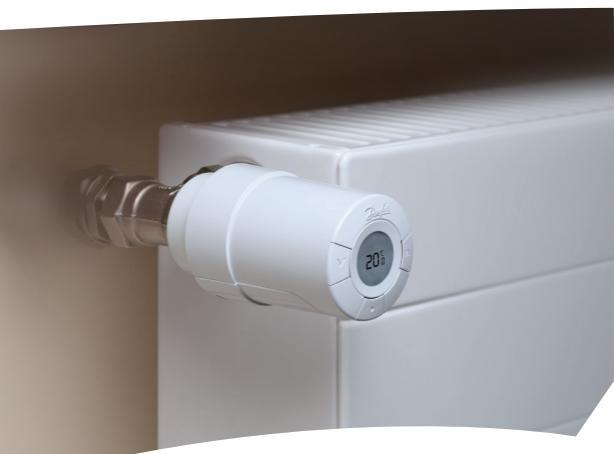

# *living connect*® Guide d'installation et mode d'emploi

**Danfoss Heating Solutions** 

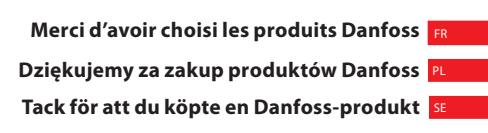

Onnittelut Danfoss tuotteen hankinnasta 🕫

## Sommaire

| 50 | 1. Vue d'ensemble du système                             | 5  |
|----|----------------------------------------------------------|----|
| FK | 2. Vue d'ensemble de l'affichage et des                  |    |
| PL | boutons de commande                                      | 5  |
| SE | 3. Installation - pas à pas                              | 6  |
| 52 | 3.1 Préparation                                          | 6  |
| FI | 3.2 Installation de living connect <sup>®</sup>          | 6  |
|    | 3.3 Configuration de Danfoss Link <sup>™</sup> CC        | 7  |
|    | 3.4 Connexion à Danfoss Link <sup>™</sup> CC             | 9  |
|    | 4. Réglages techniques                                   | 10 |
|    | 4.1 Mode installation                                    | 10 |
|    | 4.2 Test de la connexion                                 | 10 |
|    | 4.3 Adaptation aux radiateurs et à la pièce              | 11 |
|    | 4.4 Rétablissement des réglages d'usine                  | 11 |
|    | 4.5 Données techniques                                   | 12 |
|    | 5. Consignes de sécurité                                 | 13 |
|    | 6. Désinstallation de <i>living connect</i> <sup>®</sup> | 13 |
|    | 7. Mise au rebut                                         | 13 |
|    |                                                          |    |
|    |                                                          |    |

| Mode d'emploi de | living connect <sup>®</sup> . |  | 4 | 1 |
|------------------|-------------------------------|--|---|---|
|------------------|-------------------------------|--|---|---|

# 1. Vue d'ensemble du système

Mode d'emploi de living connect<sup>®</sup> Danfoss Link<sup>™</sup> CC peut aussi contrôler le chauffage par le sol et les interrupteurs de marche/arrêt dans le bâtiment.

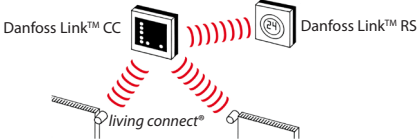

| Pour plus d'informations, consultez le manuel cor-          |
|-------------------------------------------------------------|
| respondant à Danfoss Link <sup>™</sup> CC et à chaque sonde |
| d'ambiance.                                                 |

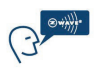

living connect<sup>®</sup> utilise la technologie sans fil Z-Wave. Vous trouverez de plus amples informations sur www.danfoss.com/ living.

### 2. Vue d'ensemble de l'affichage et des boutons de commande

Voir page 15.

ΡI

SE

FI

# 3. Installation - pas à pas

#### 3.1 Préparation

 Iiving connect<sup>®</sup> est fourni avec des adaptateurs pour vannes RA Danfoss et des vannes à raccords M30X1,5
 (K)(014G0002), deux piles alcalines AA et une clé sel Allen de 2 mm.

#### Insertion des piles

FI Retirez le couvercle des piles et insérez les deux piles.

Vérifiez que vous les avez correctement insérées. III clignote sur l'écran, si ce

n'est pas le cas, voir mode réinstallation page 10.

### 3.2 Installation de living connect®

| 1. D'abord, montez l'adaptateur.                                                                                                    | RA          | K   |
|----------------------------------------------------------------------------------------------------|-------------|-----|
| <ol> <li>Un adaptateur RA se serre à l'aide<br/>d'une clé Allen.</li> <li>Un adaptateur K se visse manuel-<br/>lement (max. 5 Nm).</li> </ol> | 2 mm<br>clé | 500 |
| 3. Vissez le thermostat sur l'adap-<br>tateur et serrez-le manuellement<br>(max. 5 Nm).                                                       | 2           | 500 |
| <ol> <li>Appuyez sur          environ pour fixer le thermostat.     </li> </ol>                                                               |             |     |

### 3.3 Configuration de Danfoss Link<sup>™</sup> CC

Pour des raisons pratiques, il est recommandé de connecter Danfoss Link<sup>TM</sup> CC à un bloc-piles (014G0262). L'appareil devient ainsi nomade et peut facilement être placé à une distance maximale de 1,5 m de chaque thermostat de radiateur que vous souhaitez ajouter au système.

Retirez le capot avant du Danfoss Link<sup>™</sup> CC en le soulevant précautionneusement, en commençant par les coins inférieurs. Appuyez sur le bouton de configuration au moyen d'un stylo à bille et maintenez-le enfoncé pendant 3 s environ pour lancer le menu d'installation (la phase de démarrage peut prendre plusieurs minutes).

Pour obtenir de l'aide, appuyez sur ? dans le coin inférieur droit.

Pour une installation sans bloc-piles, rendez-vous sur www.danfoss.com/living.

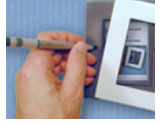

PI SE FI

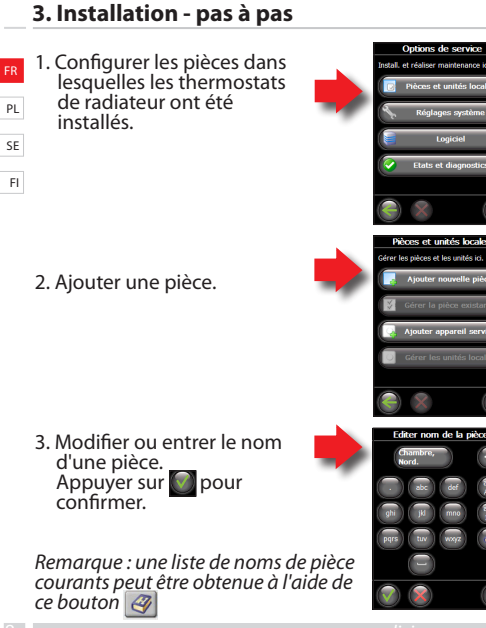

# 3. Installation - pas à pas

# 3.4 Connexion à Danfoss Link<sup>™</sup> CC

Il est nécessaire de connecter chaque thermostat à Danfoss Link™ CC. Pour ce faire, le plus facile consiste à **se placer** à côté de chaque thermostat en tenant le Danfoss Link™

CC (connecté au bloc-piles 014G0262 recommandé).

- Le menu «Unités locales de la pièce» s'affiche. Sélectionnez «Appareils de la pièce».
- 2. Sélectionnez «Ajouter unité locale».
- 3. Appuyez brièvement sur «Débuter l'enregistrement» puis • sur le thermostat.
- 4. Répétez l'opération pour chaque appareil.
- Une fois tous les appareils enregistrés et la centrale Danfoss Link™ CC à son emplacement définitif, testez le réseau (voir manuel Danfoss Link™ CC spécifique).

Danfoss Heating Solutions

PL SE FI

urer pièce

# 4. Réglages techniques

# 4.1 Mode installation

- FR Si le thermostat a été retiré du radiateur et doit être réinstallé (après utilisation), il est nécessaire d'activer le mode PL installation pour éviter d'endommager le thermostat.
- SE Pour lancer le monde installation:

 Appuyez sur i jusqu'à ce que III s'affiche. Appuyez sur i pour libérer la tige.
 Clignote.
 Réinstallez le thermostat sur la vanne.
 Appuyez sur i pendant 3 s environ pour quitter le mode installation.

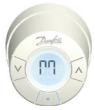

Référez-vous également au paragraphe 6 concernant la désinstallation du thermostat de la vanne du radiateur.

# 4.2 Test de la connexion

Appuyez sur jusqu'à ce que III s'affiche. Appuyez sur v jusqu'à ce que LI s'affiche.

Appuyez sur ) pour établir la connexion. L'disparaît lorsque la connexion est établie.

Si la connexion ne peut être établie, les icônes alarme et antenne clignotent simultanément. Référez-vous à la rubrique «Troubleshooting» (Résolution des problèmes) sur www.danfoss.com/living.

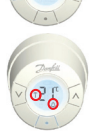

# 4. Réglages techniques

## 4.3 Adaptation aux radiateurs et à la pièce

En usine, le thermostat est réglé sur P2. Utilisez P1 si le radiateur semble trop grand pour la pièce. Utilisez P3 s'il est trop petit.\*

Appuyez sur pendant au moins 3 s jusqu'à ce que *M* s'affiche. Appuyez sur jusqu'à ce que *Pb* s'affiche. Appuyez sur

Sélectionnez P1, P2 ou P3 à l'aide des touches déplacement. Pour quitter, appuyez sur (•)

\*La fréquence d'adaptation pour P1, P2 et P3 varie pour compenser la taille excessive/ insuffisante du radiateur.

#### 4.4 Rétablissement des réglages d'usine

Déposez le couvercle des piles et retirez l'une des piles. Appuyez sur () e) et maintenez-le enfoncé pendant 5 s environ pour réinsérer la pile. Danfoss Link™ CC affiche alors «device removed» (appareil déposé). Appuyez sur OK.

Remarque : en cas de déplacement du thermostat dans une autre pièce, il est recommandé de rétablir les réglages usine par défaut. Le thermostat sera réinitialisé et déconnecté de Danfoss Link<sup>TM</sup> CC. Ы

SE

FI

# 4. Réglages techniques

FR PL

SE FI

#### 4.5 Données techniques

| Type de tête                         | Électromécanique                            |
|--------------------------------------|---------------------------------------------|
| Classe du logiciel                   | A                                           |
| Classification sécurité              | Type 1                                      |
| Utilisation recommandée              | Résidentielle                               |
| Fonction Fenêtre ouverte             | Oui                                         |
| Synchronisation                      | Toutes les 5 minutes                        |
| Résistance mécanique                 | 70 N (pression max. de la vanne)            |
| Température maximale de l'eau        | 90°C                                        |
| Type de mouvement                    | Linéaire                                    |
| Autonomie                            | 2 ans                                       |
| Déplacement de la tige               | 2 à 3 mm sur la vanne                       |
| Course maximale                      | 4,5 mm                                      |
| Fréquence                            | Mesure de la température toutes les minutes |
| Vitesse d'ajustement                 | 1 mm/s                                      |
| Alimentation                         | 2 x 1,5 V AA alcaline, classe III (SELV)    |
| Puissance absorbée                   | 3 mW en veille, 1,2 W dans l'état actif     |
| Température de service               | 0°à40℃                                      |
| Transport :<br>plage de températures | -20 à 65°C                                  |
| Plage de température                 | 4 à 28°C                                    |
| Dimensions (en mm)                   | L: 91 Ø: 51 (RA)                            |
| Test pression à la bille             | 75℃                                         |
| Poids                                | 177 g                                       |
| Type signal radio                    | Sans fil Z-Wave 868.42 MHz                  |
| Classe de protection*                | IP20                                        |

\*Le thermostat ne peut pas être utilisé dans des installations dangereuses ou dans des endroits humides.

# 5. Consignes de sécurité

Le thermostat n'est pas destiné aux enfants et ne doit pas être utilisé comme un jouet.

Veuillez éliminer l'emballage conformément à la réglementation locale et le tenir hors de portée des enfants afin d'éviter tout risque de blessure.

N'essayez pas de démonter le thermostat car l'entretien de ses pièces n'est pas du ressort de l'utilisateur. Les thermostats défectueux doivent être renvoyés chez le distributeur.

### 6. Désinstallation de living connect®

Pour déposer le thermostat, introduisez un outil adapté dans l'orifice du compartiment des piles du thermostat (voir illustration). En maintenant l'outil en position, dans la bague noire, tournez le thermostat tout entier dans le sens inverse des aiguilles d'une montre jusqu'à son dévissage complet.

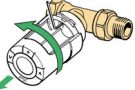

*Référez-vous au chapitre 4.1 concernant le mode d'installation.* 

### 7. Mise au rebut

Le thermostat doit être éliminé comme un déchet électronique.

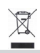

FI

PL SE

# Mode d'emploi de living connect®

# R Sommaire

DI

|    | 1 Vuo d'oncomble du système                | 1/ |
|----|--------------------------------------------|----|
|    | 1. Vue u ensemble uu systeme               |    |
| SE | 2. Vue d'ensemble de l'affichage et des    |    |
| FI | boutons de commande                        | 15 |
|    | 3. Remplacement des piles                  | 15 |
|    | 4. Régulation et réglage de la température |    |
|    | 5. Résolution des problèmes                |    |

# 1. Vue d'ensemble du système

Voir page 5.

#### 2. Vue d'ensemble de l'affichage et des boutons de commande

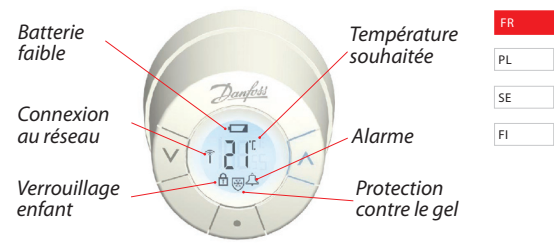

Ces boutons vous permettent de parcourir le menu et de régler la température.

Ce bouton vous permet de sélectionner le menu et de confirmer vos choix.

# 3. Remplacement des piles

Lorsque le niveau des piles est bas, les icônes sonnette d'alarme et pile clignotent simultanément. Si les piles sont vides, le système bascule automatiquement en mode protection antigel. Il n'est pas possible d'utiliser des piles rechargeables. Remarque : utilisez exclusivement des piles alcalines AA de 1,5 V.

Retirez le couvercle des piles et insérez deux piles. Vérifiez que vous les avez correctement orientées.

# 4. Régulation et réglage de la température

Normalement, la température est régulée par Danfoss Link<sup>TM</sup> CC, mais <sup>18</sup> il est possible de la modifier n'importe quand à l'aide des boutons du <sup>20</sup> thermostat. Le thermostat envoie alors un message à Danfoss Link<sup>TM</sup> FI CC, lui demandant de synchroniser les autres thermostats dans la pièce. Le changement reste effectif jusqu'à la période programmée suivante.

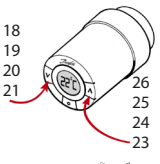

Appuyez sur 🕑 \land pour modifier la température.

# 5. Résolution des problèmes

| Code d'erreur                                                                    | Erreur                                                                                                    |
|----------------------------------------------------------------------------------|----------------------------------------------------------------------------------------------------|
| E1                                                                               | Panne émetteur. Contactez votre dépanneur local.                                                             |
| E2                                                                               | Mauvais fonctionnement de la sonde de température avant du thermostat. Contactez votre dépanneur local.      |
| E3                                                                               | Mauvais fonctionnement de la sonde de température<br>arrière du thermostat. Contactez votre dépanneur local. |
| Les icônes an-<br>tenne et son-<br>nette d'alarme<br>clignotent<br>simultanément | Pas de connexion à Danfoss Link™ CC. Suivez les<br>instructions sur www.danfoss.com/living.                  |

# Spis treści

| 1. Przegląd systemu                                  | 18 | ED   |
|------------------------------------------------------|----|------|
| 2. Ogólne informacje dotyczące wyświetlacza          |    | FN   |
| i przycisków sterowania                              | 18 | PL   |
| 3. Montaż - krok po kroku                            | 19 | C.F. |
| 3.1 Przygotowanie                                    | 19 | JL.  |
| 3.2 Montaż termostatu living connect <sup>®</sup>    | 19 | FI   |
| 3.3 Konfiguracja urządzenia Danfoss Link™ CC         | 20 |      |
| 3.4 Podłaczanie do urzadzenia Danfoss Link™ CC.      | 22 |      |
| 4. Funkcie serwisowe                                 | 23 |      |
| 4.1 Trvb montażowy                                   | 23 |      |
| 4.2 Testowanie połaczenia                            | 23 |      |
| 4.3 Regulacja grzejnika o za małej lub za dużej      |    |      |
| mocy                                                 | 24 |      |
| 4.4 Przywracanie ustawień fabrycznych                | 24 |      |
| 4.5 Dane techniczne                                  | 25 |      |
| 5. Środki bezpieczeństwa                             | 26 |      |
| 6. Demontaż livina connect <sup>®</sup>              | 26 |      |
| 7. Utylizacja                                        | 26 |      |
| living connect <sup>®</sup> - podrecznik użytkownika | 27 |      |

# 1. Przegląd systemu

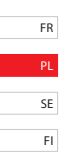

living connect<sup>®</sup> to elektroniczny termostat grzejnikowy przeznaczony do użytkowania w gospodarstwach domowych. Jest on sterowany za pośrednictwem urządzenia głównego zwanego Danfoss Link<sup>™</sup> CC. Urządzenie Danfoss Link<sup>™</sup> CC może również sterować se ogrzewaniem podłogowym oraz przełącznikami włączania/wyłączania zamontowanymi w budynku.

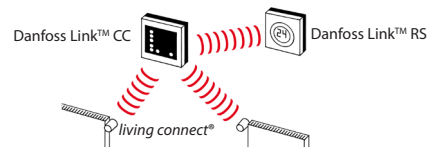

Więcej informacji można uzyskać, zapoznając się z podręcznikami obsługi urządzenia Danfoss Link™ CC oraz regulatorów temperatury powietrza.

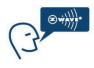

Urządzenie living connect<sup>®</sup> wykorzystuje technologię bezprzewodową Z-Wave. Więcej informacji można uzyskać pod adresem www.danfoss.com/living.

# 2. Ogólne informacje dotyczące wyświetlacza i przycisków sterowania

Patrz strona 28.

#### 3.1 Przygotowanie

Termostat *living connect*<sup>®</sup> jest dostarczany z adapterami umożliwiającymi podłączenie do zaworów Danfoss RA oraz zaworów z połączeniami M30x1.5 (014G0002), dwoma bateriami alkalicznymi AA oraz kluczem imbusowym 2 mm.

#### Wkładanie baterii

Zdjąć pokrywę baterii i włożyć dwie baterie. Upewnić się, że baterie zostały prawidłowo włożone. Na wyświetlaczu będzie migał symbol M. W przypadku gdy termostat był już użytkowany, patrz rozdział 4.1.

### 3.2 Montaż termostatu living connect®

| 1. Rozpocząć od zamontowania<br>adaptera.                                                                                              | RA            | K STOO      |
|----------------------------------------------------------------------------------------------------|---------------|-------------|
| <ol> <li>Dokręcić adapter RA kluczem<br/>imbusowym.</li> <li>Dokręcić ręcznie adapter K<br/>(maks. moment dokręcania 5 Nm).</li> </ol> | klucz<br>2 mm | 50          |
| <ol> <li>Przykręcić termostat do adaptera<br/>i dokręcić ręcznie (maks. moment<br/>dokręcani 5 Nm).</li> </ol>                         | 1,0           | 500         |
| <ol> <li>Aby zamocować termostat, nacisnąć p<br/>go przez około 3 sekundy.</li> </ol>                                                  | rzycisk 💽 i I | przytrzymać |
| Danfoss Heating Solutions                                                                                                    |               |             |

FR

SF

FI

FR PL SE

### FR 3.3 Konfiguracja urządzenia Danfoss Link™ CC

Ze względów praktycznych zaleca się, aby urządzenie PL Danfoss Link<sup>TM</sup> CC zostało podłączone do zasilacza bateryjnego (014G0262). Dzięki temu urządzenie <sup>SE</sup> będzie mobilne i będzie można je łatwo umieścić je w odległości do 1.5 m od termostatu grzejnikowego <sup>FI</sup> dodawanego do systemu.

Zdjąć przednią pokrywę urządzenia Danfoss Link™ CC, ostrożnie ją podważając, począwszy od dolnych narożników. Aby uruchomić menu instalacji, nacisnąć długopisem przycisk ustawiania i przytrzymać go przez około trzy sekundy (faza uruchamiania może potrwać klika minut).

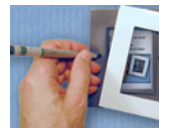

Aby uzyskać pomoc, nacisnąć przycisk ? w prawym dolnym rogu.

Aby uzyskać informacje na temat konfiguracji urządzenia bez zasilacza bateryjnego, należy zapoznać się z informacjami podanymi na stronie www.danfoss.com/living.

 Skonfigurować pomieszczenia, w których zamontowano termostaty grzejnikowe.

 Dodać nowe pomieszczenie.

 Dokonać edycji nazwy lub wprowadzić nazwę pomieszczenia.
 Aby potwierdzić, nacisnąć przycisk

Uwaga — można uzyskać dostęp do listy typowych nazw pomieszczeń, naciskając ten przycisk @

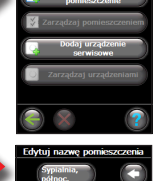

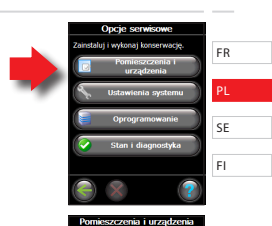

eszczeniami i urza

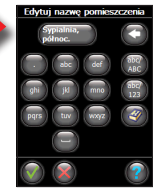

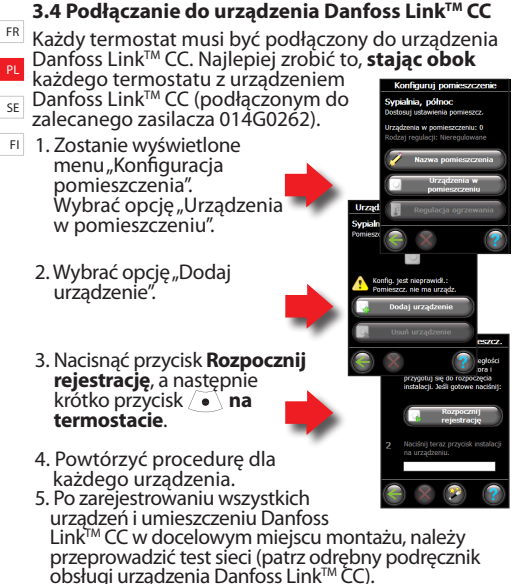

### 4. Funkcje serwisowe

### 4.1 Tryb montażowy

Jeśli termostat został wymontowany z grzejnika i konieczny jest jego ponowny montaż (po użytkowaniu), należy uruchomić tryb instalacji, aby zapobiec uszkodzeniu termostatu.

Aby przejść do trybu instalacji:

Nacisnąć i przytrzymać przycisk (•) dopóki nie zostanie wyświetlony symbol *M*. Nacisnąć przycisk (•), aby wycofać trzpień. Symbol *M* zacznie migać. Zamontować ponownie termostat na zaworze. Nacisnąć przycisk (•) przytrzymać go przez około 3 sekundy, aby wyjść.

Należy również zapoznać się z rozdziałem 6 dotyczącym demontażu termostatu z zaworu grzejnikowego.

### 4.2 Testowanie połączenia

Nacisnąć przycisk • i przytrzymać go przez co najmniej 3 sekundy, aż do wyświetlenia symbolu III.

Nacisnąć przycisk v i przytrzymać go, aż zostanie wyświetlony symbol Ll.

Nacisnąć przycisk (•), aby nawiązać połączenie. Po nawiązaniu połączenia symbol U zniknie.

Jeśli nie można nawiązać połączenia, symbole alarmu i anteny zaczynają jednocześnie migać. Zapoznać się z sekcją dotyczącą wykrywania i usuwania usterek po adresem www.danfoss.com/living.

**Danfoss Heating Solutions** 

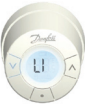

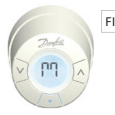

FR

SF

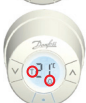

# 4. Funkcje serwisowe

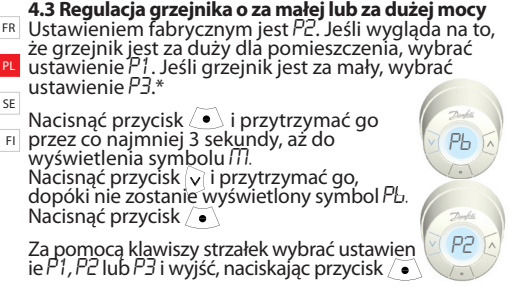

\*Częstotliwość regulacji dla ustawień P1, P2 i P3 różni sie, aby skompensować zbyt duży/mały rozmiar arzeinika.

#### 4.4 Przywracanie ustawień fabrycznych

Zdjąć pokrywę baterii i wyjąć jedną baterię. Podczas ponownego wkładania baterii nacisnać przycisk / ● ) i przytrzymać go przez około 5 sekund. Na wyświętlaczu urządzenia Danfoss Link™ CC zostanie wyświetlony komunikat "urządzenie usunięte". Nacisnać przycisk OK.

Należy pamiętać, że przy przenoszeniu termostatu do innego pomieszczenia zaleca się przywrócenie domyślnych usťawień fabrycznych. Termostat zostanie zresetówańy i odłączony od urządzenia Danfoss Link™ CC.

PL.

SE

FI

# 4. Funkcje serwisowe

#### 4.5 Dane techniczne

| Typ siłownika                            | Elektromechaniczny                                    | FR |
|------------------------------------------|-------------------------------------------------------|----|
| Kategoria oprogramowania                 | A                                                     |    |
| Kategoria bezpieczeństwa                 | Typ 1                                                 | PL |
| Zalecane zastosowanie                    | W mieszkaniach                                        |    |
| Funkcja "otwarte okno"                   | Tak                                                   | SE |
| Synchronizacja                           | Co 5. minut                                           |    |
| Wytrzymałość mechaniczna                 | 70 N (maks. nacisk zaworu)                            | FI |
| Maksymalna temperatura wody              | 90°C                                                  |    |
| Typ ruchu                                | Liniowy                                               |    |
| Trwałość baterii                         | 2 lata                                                |    |
| Ruch trzpienia                           | 2–3 mm na zaworze                                     |    |
| Maksymalne wydłużenie                    | 4,5 mm                                                |    |
| Częstotliwość                            | Pomiar temperatury co minutę                          |    |
| Prędkość regulacji                       | 1 mm/s                                                |    |
| Zasilanie                                | 2 x 1,5 V AA, alkaliczne, klasa III (SELV)            |    |
| Pobór mocy                               | 3 mW w stanie gotowości, 1.2 W w stanie<br>aktywności |    |
| Temperatura pracy                        | 0° do 40°C                                            |    |
| Zakres temperatury<br>podczas transportu | -20 do 65°C                                           |    |
| Zakres regulacji temperatury             | 4 do 28°C                                             |    |
| Wielkość (mm)                            | D: 91, Ø: 51 (RA)                                     |    |
| Odporność<br>termoplastyczna             | 75℃                                                   |    |
| Masa                                     | 177 g                                                 |    |
| Częstotliwość komunikacji                | Bezprzewodowo Z-Wave 868.42 MHz                       |    |
| IP*                                      | 20                                                    | 7  |

\*Termostat nie może być wykorzystywany w insta-lacjach niebezpiecznych ani w miejscach, w których będzie narażony na kontakt z wodą.

# 5. Środki bezpieczeństwa

Termostat nie jest przeznaczony dla dzieci i nie wolno rR go używać jako zabawki.

Materiały opakowaniowe należy usunąć zgodnie z lokalnymi przepisami i dopilnować, aby żadne elementy opakowania nie dostały się w ręce dzieci, co pozwoli uniknąć możliwych obrażeń.

Nie należy podejmować próby rozbierania termostatu na części, ponieważ zawiera on elementy, które nie mogą być naprawiane przez użytkownika. Uszkodzony termostat należy zwrócić do dystrybutora.

# 6. Demontaż living connect®

Aby zdemontować termostat, należy włożyć odpowiednie narzędzie do otworu w komorze baterii termostatu (patrz rysunek). Przytrzymując narzędzie w tym położeniu, obracać cały termostat w kierunku przeciwnym do ruchu wskazówek zegara, dopóki nie zostanie całkowicie odkręcony.

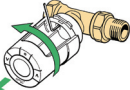

Patrz rozdział 4.1 dotyczący trybu instalacji.

# 7. Utylizacja

Termostat należy utylizować zgodnie z wymaganiami dotyczącymi odpadów elektronicznych.

FI

# living connect<sup>®</sup> - podręcznik użytkownika

#### 

# 1. Przegląd systemu

Patrz strona 18.

### 2. Ogólne informacje dotyczące wyświetlacza i przycisków sterowania

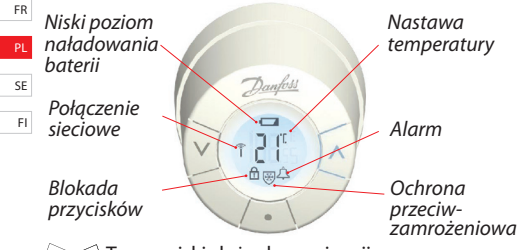

Te przyciski służą do nawigacji po menu oraz do regulacji temperatury.

Ten przycisk umożliwia wybór menu i potwierdzanie wyborów.

# 3. Wymiana baterii

Przy niskim poziomie naładowania baterii jednocześnie będą migać dzwonek alarmu i ikona baterii.

Po całkowitym rozładowaniu baterii system automatycznie przełączy się do trybu ochrony przeciwzamrożeniowej. Nie wolno wykorzystywać akumulatorów.

Uwaga — náleży úżýwać wyłącznie baterii alkalicznych 1,5 V AA.

Źdjąć pokrywę baterii i włożyć dwie baterie. Upewnić się, że baterie są prawidłowo ustawione.

# 4. Kontrola i regulacja temperatury

Zazwyczaj temperatura jest kontrolowana za pośrednictwem urządzenia 18 Danfoss Link™ CC, jednak w dowolnym 19 czasie można ją zmienić przyciskami 20 termostatu. Po zmianie temperatury 21 termostat wyśle komunikat do urządzenia Danfoss Link™ CC, informując go o konieczności zsynchronizowania pozostałych termostatów w pomieszsł

Zmiana będzie obowiązywała tylko do następnego zaprogramowanego okresu.

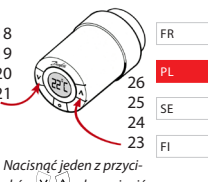

Nacisnąć jeden z przycisków 💌 🔊, aby zmienić temperaturę.

| Kod błędu                                                  | Błąd                                                                                                    |
|------------------------------------------------------------|----------------------------------------------------------------------------------------------------|
| E1                                                         | Awaria nadajnika. Skontaktować się z lokalnym<br>technikiem serwisowym.                                                                         |
| E2                                                         | Usterka przedniego czujnika temperatury termo-<br>statu. Skontaktować się z lokalnym technikiem<br>serwisowym.                                  |
| E3                                                         | Usterka tylnego czujnika temperatury termo-<br>statu. Skontaktować się z lokalnym technikiem<br>serwisowym.                                     |
| Symbole anteny i<br>dzwonka alarmu<br>migają jednocześnie. | Brak połączenia z urządzeniem Danfoss Link <sup>™</sup> CC;<br>postępować zgodnie z instrukcjami podanymi na<br>stronie www.danfoss.com/living. |

# 5. Wykrywanie i usuwanie usterek

# Innehåll

| ED                                                        |    |
|-----------------------------------------------------------|----|
| 1. Systemöversikt                                         | 31 |
| PL 2. Översikt över display och reglageknappar            | 31 |
| 3. Installation – steg för steg                           | 32 |
| 3.1 Förberedelse                                          | 32 |
| FI 3.2 Installation av <i>living connect</i> <sup>®</sup> | 32 |
| 3.3 Konfigurering av Danfoss Link <sup>™</sup> CC         | 33 |
| 3.4 Anslutning till Danfoss Link <sup>™</sup> CC          | 35 |
| 4. Tekniska inställningar                                 | 36 |
| 4.1 Ominstallation                                        | 36 |
| 4.2 Testning av anslutningen                              | 36 |
| 4.3 Justering av radiatorerna och rummet                  | 37 |
| 4.4 Återställning av fabriksinställningarna               | 37 |
| 4.5 Tekniska data                                         | 38 |
| 5. Säkerhetsåtgärder                                      | 39 |
| 6. Borttagning av living connect <sup>®</sup>             | 39 |
| 7. Kassering                                              | 39 |
| Användarhandbok för living connect®                       | 40 |

# 1. Systemöversikt

living connect<sup>®</sup> är en elektronisk radiatortermostat för bostäder. Den styrs av en centralt placerad anordning som kallas en Danfoss Link<sup>™</sup> CC. Danfoss Link<sup>™</sup> CC kan även styra golvvärme och omkoppling på/av i byggnaden.

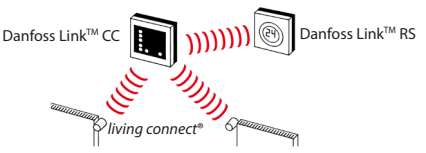

Se de separata handböckerna till Danfoss Link<sup>™</sup> CC och rumsgivare Danfoss Link<sup>™</sup> RS för mer information.

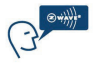

living connect<sup>®</sup> använder Z-Wave trådlös teknik. Mer information finns på www.danfoss.com/living.

# 2. Översikt över display och reglageknappar

Se sidan 41.

FI

### 3.1 Förberedelse

FR

PL

living connect<sup>®</sup> levereras med adaptrar för Danfoss RA-ventiler och för ventiler med anslutning M30X1,5 (K) (014G0002), två alkaliska AA-batterier och en 2 mm insexnvckel. SE

#### Insättning av batterierna

1 Ta bort batterilocket och sätt i de två batterierna.

Se till att batterierna vänds rätt när de sätts in. M måste blinka i displayen innan installationen Om detta inte är fallet, se ominstallation 4.1.

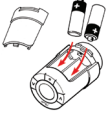

### 3.2 Installation av living connect®

| 1. Börja med att montera adaptern.                                                                                         | RA                       | K   |
|----------------------------------------------------------------------------------------------------|--------------------------|-----|
| <ol> <li>En RA-adapter dras åt med<br/>insexnyckeln.</li> <li>En K-adapter dras åt med handen<br/>(högst 5 Nm).</li> </ol> | 2 mm<br>Insex-<br>nyckel | 500 |
| <ol> <li>Skruva på termostaten på adaptern<br/>och dra åt med handen (högst 5 Nm).</li> </ol>                              | 1,2                      | 500 |
| 4. Tryck och håll på 💽 under cirka 3 seku termostaten.                                                                     | nder för att fixer       | а   |

# 3. Installation – steg för steg

#### 3.3 Konfigurering av Danfoss Link<sup>™</sup> CC

Av praktiska skäl rekommenderar vi att Danfoss Link™ CC ansluts till en batterienhet (014G0262). Detta gör enheten mobil och den kan då enkelt placeras på ett avstånd av 1,5 m från varje radiatortermostat som ska ingå i systemet.

Ta bort det främre locket från Danfoss Link™ CC genom att försiktigt kränga av det, med början i de undre hörnen. Tryck på och håll ned inställningsknappen med en kulspetspenna under cirka 3 sekunder för att starta installationsmenyn (uppstarten kan ta flera minuter).

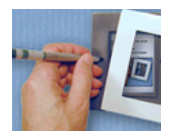

Tryck på ? i det undre högra hörnet om du behöver hjälp.

För installation utan batterienhet, se www.danfoss.com/living.

| 1 | FR   |  |
|---|------|--|
| 1 | PL   |  |
|   | S.F. |  |
|   | )L   |  |
| 1 | FI   |  |

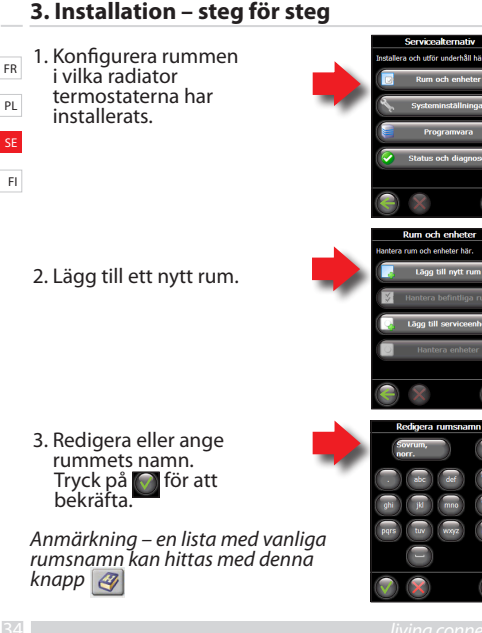

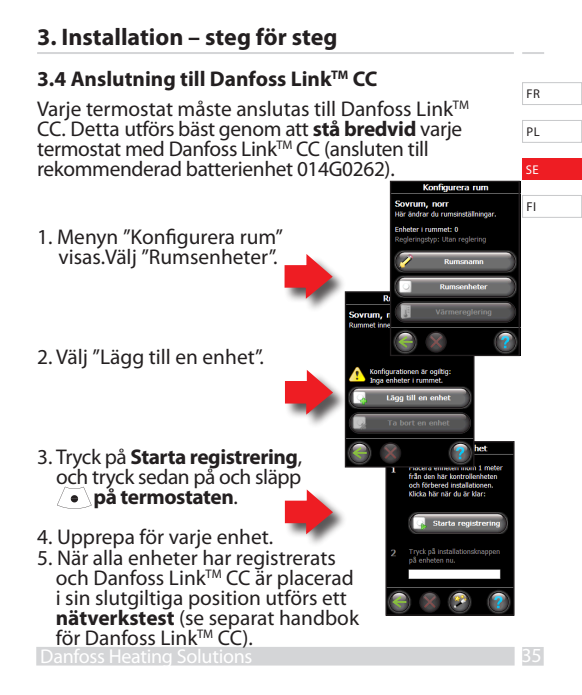

#### 4. Tekniska inställningar 4.1 Ominstallation

- <sup>FR</sup> Om termosten har tagits bort från radiatorn och behöver ominstalleras (efter att ha använts), är det nödvändigt att aktivera installationsläget för att förhindra skador på termostaten.
- FI Så kommer du till installationsläget:

Tryck på 💽 tills 🕅 visas.

Trýck på 💽 för att dra tillbaka spindeln. 111 blinkar.

Installera termostaten på ventilen igen.

Tryck på 💽 under cirka 3 sekunder för att lämna läget.

Se även avsnitt 6 avseende borttagning av termostaten från radiatorventilen.

#### 4.2 Testning av anslutningen

Tryck på 💽 under minst 3 sekunder tills M visas. Tryck på 👽 tills LI visas.

Tryck på i för att göra anslutningen. U försvinner när anslutningen är klar.

Om ingen anslutning kan göras, blinkar larmet och antennsymbolen tillsammans. Se "Felsökning" på www.danfoss.com/living

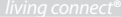

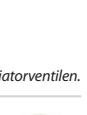

# 4. Tekniska inställningar

# 4.3 Justering av radiatorerna och rummet

Fabriksinställningen är P2. Använd P1 om radiatorn verkar överdimensionerad för rummet. Välj P3 om den är underdimensionerad.

Tryck på • under minst 3 sekunder tills M visas.

Tryck på vills Pb visas. Tryck på 🦲

Välj P1, P2 eller P3 med pilknapparna och avsluta med 💽

\*Justeringsfrekvenserna för P1, P2 och P3 är olika för att kompensera för över-/ underdimensionerad radiator.

### 4.4 Återställning av fabriksinställningarna

Ta bort batterilocket och ta bort ett batteri. Tryck och håll på (●) under cirka 5 sekunder, samtidigt som batteriet sätts tillbaka igen. Danfoss Link™ CC visar sedan "enhet borttagen". Tryck på OK.

Observera att om termostaten flyttas till ett annat rum, rekommenderar vi att den återställs till fabriksinställningarna. Termostaten återställs och kopplas bort från Danfoss Link™ CC.

Danfoss Heating Solutions

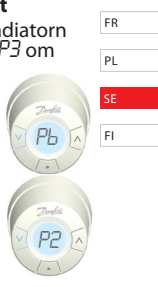

# 4. Tekniska inställningar

### 4.5 Tekniska data

| FR |
|----|
|    |
| PL |
|    |

SE

FI

| Typ av motor                   | Elektromekanisk                            |
|--------------------------------|--------------------------------------------|
| Programvaruklassificering      | A                                          |
| Säkerhetsklassificering        | Typ 1                                      |
| Rekommenderad användning       | Bostäder                                   |
| Öppet fönster-funktion         | Ja                                         |
| Synkronisering                 | Var 5 minut                                |
| Mekanisk hållfasthet           | 70 N (högsta tryck från ventil)            |
| Högsta vatten-temperatur       | 90°C                                       |
| Typ av rörelse                 | Linjär                                     |
| Batteriernas livslängd         | 2 år                                       |
| Spindelrörelse                 | 2–3 mm på ventilen                         |
| Största förlängning            | 4,5 mm                                     |
| Frekvens                       | Mäter temp. varje minut                    |
| Justeringshastighet            | 1 mm/s                                     |
| Matningsspänning               | 2x1,5 V AA alkaliska, klass III (SELV)     |
| Energiförbrukning              | 3 mW i beredskapsläge, 1,2 W i aktivt läge |
| Driftstemperatur               | 0 till 40 °C                               |
| Temperaturområde vid transport | -20 till 65°C                              |
| Temperatur regler område       | 4 till 28℃                                 |
| Storlek (mm)                   | L: 91 Ø: 51 (RA)                           |
| Förstörande provning           | 75℃                                        |
| Vikt                           | 177 g                                      |
| Signal överföring              | Wireless Z-Wave 868.42 MHz                 |
| IP class*                      | 20                                         |

\*Termostaten får inte användas i farliga installationer eller på platser där den exponeras för vatten.

# 5. Säkerhetsåtgärder

Termostaten är inte avsedd för barn och får inte användas såsom en leksak.

Kassera förpackningsmaterial i enlighet med lokala lagar och föreskrifter och se till att allt förpackningsmaterial förvaras utom räckhåll för barn för att förebygga eventuella personskador.

Försök inte demontera termostaten eftersom den inte innehåller några delar som ska servas av användaren. Returnera alla defekta termostater till återförsäljaren.

# 6. Borttagning av living connect®

För in ett lämpligt verktyg i hålet i termostatens batterifack (se illustration) och i hålet i den svarta ringen bakom kammaren, för att ta bort termostaten. Håll verktyget i rätt läge och vrid hela termostaten moturs tills den är helt bortskruvad.

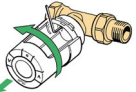

Se avsnitt 4,1 avseende installationsläge.

# 7. Kassering

Termostaten ska kasseras såsom elektroniskt avfall.

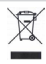

| FR |  |
|----|--|
| PI |  |
|    |  |
| SE |  |
| FI |  |

# Användarhandbok för living connect®

| FR Innehål |
|------------|
|------------|

| PL | 1. Systemöversikt                           | 40 |
|----|---------------------------------------------|----|
|    | 2. Översikt över display och reglageknappar | 41 |
| SE | 3. Byte av batterierna                      | 41 |
| FI | 4. Temperaturstyrning och justeringar       | 42 |
|    | 5. Felsökning                               | 42 |

# 1. Systemöversikt

Se sidan 31.

# 2. Översikt över display och reglageknappar

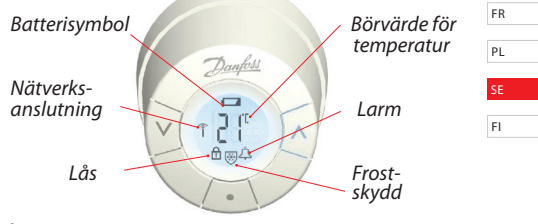

Använd dessa knappar för att navigera i menyn och för att justera temperaturen.

Används för att välja meny och att bekräfta ert val.

### 3. Byte av batterierna

När batterierna börjar ta slut blinkar larmklockan och batteriikonen samtidigt.

Om batteriet tar helt slut kopplar systemet automatiskt om till frostskyddsläge.

Uppladdningsbara batterier får **inte** användas. Obs! Använd endast 1,5 V AA alkaliska batterier.

Ta bor batterilocket och sätt i två batterierna. Se till att batterierna är vända åt rätt håll.

# 4. Temperaturstyrning och justeringar

Temperaturen styrs normalt via Danfoss Link<sup>™</sup> CC, men kan när som helst ändras med termostatens knappar. Om detta görs, skickar termostaten ett meddelande till Danfoss Link<sup>™</sup> CC med instruktioner om att synkronisera de andra termostaterna i rummet. Ändringen gäller endast till nästa programmerade period.

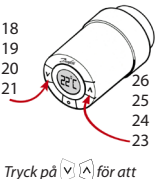

ändra temperaturen.

# 5. Felsökning

| Felkod                                                             | Fel                                                                                         |
|--------------------------------------------------------------------|---------------------------------------------------------------------------------------------|
| E1                                                                 | Transmitterfel. Kontakta din lokala servicetekniker.                                        |
| E2                                                                 | Felfunktion i termostatens främre temperaturgivare.<br>Kontakta din lokala servicetekniker. |
| E3                                                                 | Felfunktion i termostatens bakre temperaturgivare.<br>Kontakta din lokala servicetekniker.  |
| Antenn- och<br>larmklocks-<br>symbolerna<br>blinkar<br>tillsammans | Ingen anslutning till Danfoss Link™ CC, följ<br>instruktionerna på www.danfoss.com/living.  |

# Sisältö

| 1 Järjostolmän ylojskuways                                 | 4.4 |    |
|------------------------------------------------------------|-----|----|
| 1. Jarjesteiman yielskuvaus                                |     | FR |
| <ol><li>Näytön ja ohjauspainikkeiden yleiskuvaus</li></ol> | 44  |    |
| 3. Asennus - vaihe vaiheelta                               | 45  | PL |
| 3.1 Valmistelu                                             | 45  | SE |
| 3.2 Asenna living connect <sup>®</sup>                     | 45  | 52 |
| 3.3 Konfiguroi Danfoss Link <sup>™</sup> CC                | 46  | FL |
| 3.4 Yhdistä Danfoss Link™ CC iin                           | 48  |    |
| 4. Tekniset asetukset                                      | 49  |    |
| 4.1Uudelleenasennus                                        | 49  |    |
| 4.2 Yhteyden testaaminen                                   | 49  |    |
| 4.3 Säätäminen pattereiden ja huoneen                      |     |    |
| mukaan                                                     | 50  |    |
| 4.4 Palauta tehdasasetukset                                | 50  |    |
| 4.5 Tekniset tiedot                                        | 51  |    |
| 5. Turvatoimet                                             | 52  |    |
| 6. Irrota living connect <sup>®</sup>                      | 52  |    |
| 7. Hävittäminen                                            | 52  |    |
|                                                            |     |    |
|                                                            |     |    |

| living connect® | - käyttöopas | 53 | 3 |
|-----------------|--------------|----|---|
|-----------------|--------------|----|---|

# 1. Järjestelmän yleiskatsaus

FR PL SE living connect<sup>®</sup> on elektroninen patteritermostaatti koteihin. Sitä ohjataan Danfoss Link<sup>™</sup> CC säätölaitteella. Danfoss Link<sup>™</sup> CC laitteella voidaan ohjata myös lattialämmitystä ja muita järjestelmän laitteita.

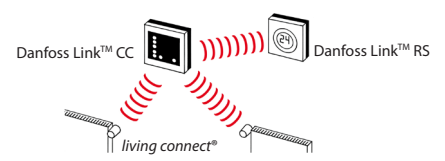

Katso lisätietoja erillisistä Danfoss Link™ CCin ja huoneanturin käyttöohjeista.

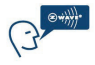

living connect<sup>®</sup> käyttää langatonta Z-Wave-tekniikkaa. Katso lisätietoja osoitteesta www.danfoss.com/living.

# 2. Näytön ja ohjauspainikkeiden yleiskuvaus

Katso sivu 54.

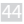

# 3. Asennus - vaihe vaiheelta

### 3.1 Valmistelu

living connect<sup>®</sup> -termostaatin mukana toimitetaan sovittimet Danfossin RA-venttiileille, ja M30X1.5liitännöillä (014G0002) venttiileille ja kaksi AA-alkaliparistoa ja 2 mm:n kuusiokoloavain.

#### Paristojen asentaminen

Poista paristokotelon kansi ja aseta koteloon kaksi paristoa. Varmista, että paristot asetetaan oikein päin. III pitää vilkkua näytössä.

#### 3.2 Asenna living connect®

| 1. Aloita asentamalla sovitin.                                                                                  | RA                          | K        |
|----------------------------------------------------------------------------------------------------|-----------------------------|----------|
| <ol> <li>Kiristä RA-sovitin kuusiokoloavai-<br/>mella.<br/>Kiristä K-sovitin käsin<br/>(maks. 5 Nm).</li> </ol> | 2 mm<br>avain               | 50       |
| <ol> <li>Ruuvaa termostaatti kiinni sovitti-<br/>meen ja kiristä käsin (maks. 5 Nm).</li> </ol>                 | 1                           | 5 Co     |
| <ol> <li>Kiinnitä termostaatti ja paina • -pa<br/>ajan Termostaatti lukittuu venttiilin ru</li> </ol>           | iniketta noin 3 :<br>Inkoon | sekunnin |

FR

Ы

SF

# 3. Asennus - vaihe vaiheelta

FR PL SE

# 3.3 Konfiguroi Danfoss Link<sup>™</sup> CC

Käytännön syistä suosittelemme kytkemään Danfoss Link™ CC -laitteen -paristovirtalähteeseen (014G0262). Tällöin järjestelmän käyttöönottovaiheessa

keskusýkśikkö Danfosś Link™CC on helppo siirtää 1.5m päähän liitettävistä patteritermostaateista ym.laitteista.

Irrota Danfoss Link<sup>™</sup> CC in etukansi varovasti. Aloita alakulmista. Paina ja pidä setup painiketta pohjassa kuulakärkikynän avulla noin kolmen sekunnin ajan asennusvalikon avaamiseksi (käynnistysvaihe voi kestää useita minuutteja).

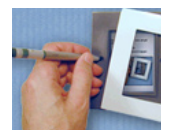

Jos tarvitset ohjeita, paina ? oikeassa alakulmassa.

Katso lisätietoja asennuksesta ilman paristovirtalähdettä osoitteesta www.danfoss.com/living.

- **3. Asennus vaihe vaiheelta** 1. Konfiguroi huoneet joihin patteritermostaatit on asennettu.
- 2. Lisää uusi huone.

 Muokkaa huoneen nimeä tai syötä nimi. Vahvista painamalla

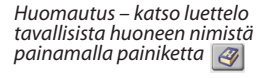

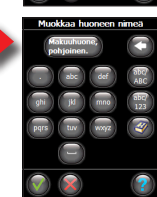

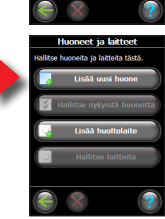

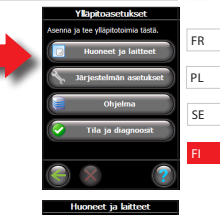

# 3. Asennus - vaihe vaiheelta

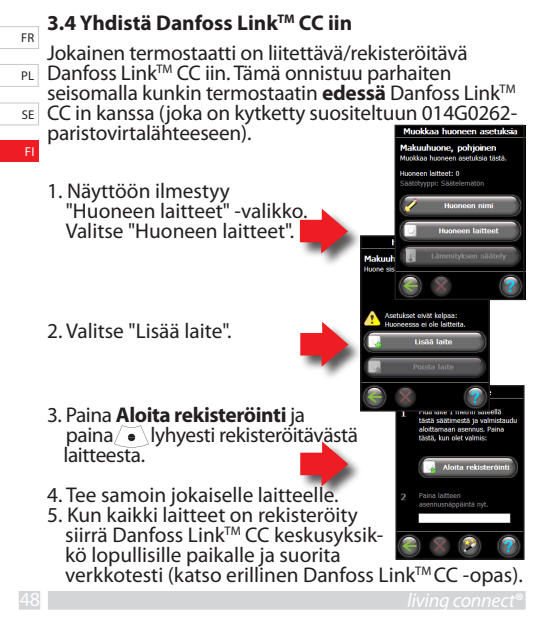

# 4. Tekniset asetukset

#### 4.1 Uudelleenasennus

Jos termostaatti on irrotettu patterista ja se asennetaan uudelleen paikalleen (käytön jälkeen) asennustila on aktivoitava, jotta termostaatti ei vaurioidu.

Siirry asennustilaan:

Paina 💽, kunnes 🕅 ilmestyy näyttöön. Paina 💽 jotta termostaatti avautuu täysin 🕅 vilkkuu.

Uudelleen asenna termostaatti venttiiliin. Poistu painamalla (•)noin 3 sekunnin ajan.

Katso myös osio 6, jossa on ohjeet termostaatin irrottamiseen patterin venttiilistä.

### 4.2 Yhteyden testaaminen

Paina 🔍 vähintään 3 sekunnin ajan, kunnes 🅅 ilmestyy näyttöön. Paina 🟹, kunnes Li ilmestyy näyttöön.

Muodosta yhteys painamalla (•) U katoaa, kun yhteys on muodostettu.

Jos yhteys ei muodostu, sekä hälytys- että antennisymbolit vilkkuvat. Katso "Troubleshooting" osoitteesta www.danfoss.com/living.

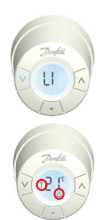

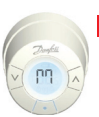

FR

Ы

SF

# 4. Tekniset asetukset

4.3 Säätäminen pattereiden ja huoneen mukaan

<sup>FR</sup> Tehdasasetus on P2. Valitse P1, jos patteri on ylimitoitettu huoneeseen nähden. Valitse P3, jos patteri on alimitoitettu.\*

<sup>se</sup> Paina • vähintään 3 sekunnin ajan,
 kunnes M ilmestyy näyttöön.
 Paina v, kunnes Pb ilmestyy näyttöön.

Paina 🦲

Valitse P1. P2 tai P3 nuolipainikkeilla ja poistu painamalla 💽

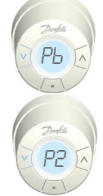

P1. P2 ja P3 säätötaajuus vaihtelee patterin liian yli/ alimitoitettu koon kompensoimisen mukaan.

### 4.4 Palauta tehdasasetukset

Poista paristokotelon kansi ja ota pois yksi paristo. Paina ● painiketta noin 5 sekunnin ajan ja aseta samalla paristo takaisin paikalleen. Danfoss Link™ CC näyttää tekstin "laite poistettu". Paina OK.

Huom.Jos termostaatti on siirretty toiseen huoneeseen, palauta tehdasasetukset edellä mainitulla tavalla. Termostaatti nollautuu ja yhteys Danfoss Link™ CC iin katkeaa.

# 4. Tekniset asetukset

#### 4.5 Tekniset tiedot

| Toimilaite                         | Elektromekaaninen                                |
|------------------------------------|--------------------------------------------------|
| Ohjelmistoluokitus                 | A                                                |
| Turvaluokitus                      | Тууррі 1                                         |
| Suositeltu käyttö                  | Kotikäyttö                                       |
| Avoin ikkuna -toiminto             | Kyllä                                            |
| Synkronointi                       | Joka 5 minuutti                                  |
| Mekaaninen voima                   | 70 N (suurin sallittu paine venttiilistä)        |
| Suurin sallittu veden<br>lämpötila | 90°C                                             |
| Liikkeen tyyppi                    | Lineaarinen                                      |
| Pariston kesto                     | 2 vuotta                                         |
| Karan liike                        | 2–3 mm venttiilissä                              |
| Suurin sallittu                    | 4,5 mm                                           |
| Taajuus                            | Mittaa lämpötilan joka minuutti                  |
| Säätönopeus                        | 1 mm/s                                           |
| Virransyöttö                       | 2 kpl 1,5 V AA-alkaliparistoa, luokka III (SELV) |
| Virrankulutus                      | 3 mW valmiustilassa, 1,2 W aktiivitilassa        |
| Käyttölämpötila                    | 0 – 40°C                                         |
| Kuljetuslämpötila                  | -20 – 65°C                                       |
| Lämpötilan säätöalue               | 4 - 28°C                                         |
| Koko (mm)                          | L: 91 Ø: 51 (RA)                                 |
| Lämpötesti                         | 75℃                                              |
| Paino                              | 177 g                                            |
| Lähetystaajuus                     | Langaton Z-Wave 868.42MHZ                        |
| IP luokka*                         | 20                                               |

\*Termostaattia ei saa käyttää vaarallisissa asennuksissa eikä paikoissa, joissa se altistuu vedelle.

51

FR

SE

# 5. Turvatoimet

|            | Termostaatti ei ole lelu, eikä se sovi lasten käyttöön.      |
|------------|--------------------------------------------------------------|
| FR         |                                                              |
|            | Hävitä pakkausmateriaalit paikallisten säädösten             |
| PL         | mukaisesti, ja pidä pakkaukset poissa lasten                 |
|            | ulottuvilta vahinkojen välttämiseksi.                        |
| SE         | ,                                                            |
|            | Älä vritä purkaa termostaattia sillä se ei sisällä osia      |
| <b>E</b> 1 | , ild yrite period territosteatered, sind se er sisand osid, |

joita käyttäjä voi huoltaa. Palauta viallinen termostaatti jälleenmyyjälle.

# 6. Irrota living connect®

Aloita termostaatin irrottaminen poistamalla paristot. Työnnä sopiva työkalu paristokotelossa olevan mustan lukitusrenkaan läpi. Käännä termostaattia vastapäivään kunnes se irtoaa.

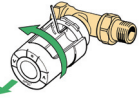

Katso asennustilaa koskevat ohjeet osiosta 4.1.

# 7. Hävittäminen

Termostaatti on hävitettävä elektroniikkajätteenä.

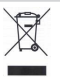

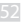

# living connect® - käyttöopas

# Sisältö

|                                             |    | PL |
|---------------------------------------------|----|----|
| 1. Järjestelmän yleiskuvaus                 | 53 |    |
| 2. Näytön ja ohjauspainikkeiden yleiskuvaus | 54 | SE |
| 3. Paristojen vaihtaminen                   | 54 | FI |
| 4. Lämpötilan säätäminen                    | 55 |    |
| 5. Vianmääritys                             | 55 |    |

# 1. Järjestelmän yleiskatsaus

Katso sivu 44.

FR

# 2. Näytön ja ohjauspainikkeiden yleiskuvaus

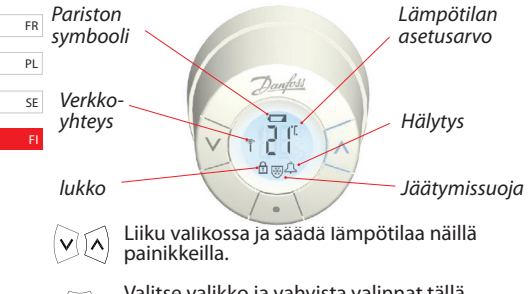

Valitse valikko ja vahvista valinnat tällä painikkeella.

### 3. Paristojen vaihtaminen

Kun paristojen lataus on alhainen, hälytyskello ja paristokuvake vilkkuvat samanaikaisesti. Jos paristot tyhjenevät kokonaan, järjestelmä siirtyy automaattisesti jäätymissuojatilaan. Ladattavia paristoja **ei** saa käyttää. Huomautus - Käytä vain 1,5 V AA-alkaliparistoja.

Poista paristokotelon kansi ja aseta koteloon kaksi paristoa. Varmista, että paristot asetetaan oikein päin.

# 4. Lämpötilan säätäminen

Lämpötilaa ohjataan yleensä Danfoss Link<sup>™</sup> CC -laitteella, mutta lämpötilaa voi muuttaa milloin tahansa myös termostaatin painikkeilla. Jos näin toimitaan, termostaatti lähettää viestin Danfoss Link<sup>™</sup> CC ille myös huoneen muiden termostaattien synkronimiseksi.

Muutos pysyy voimassa vain seuraavaan ohjelmoituun jaksoon saakka.

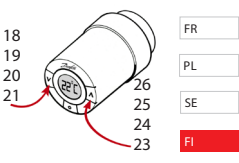

Muuta lämpötilaa painamalla 🕑 🔊.

| Virhekoodi                                                              | Virhe                                                                                       |
|-------------------------------------------------------------------------|---------------------------------------------------------------------------------------------|
| E1                                                                      | Yhteyshäiriö. Ota yhteyttä paikalliseen huoltoon.                                           |
| E2                                                                      | Termostaatin etulämpötila-anturin toimintahäi-<br>riö. Ota yhteyttä paikalliseen huoltoon.  |
| E3                                                                      | Termostaatin takalämpötila-anturin toimintahäi-<br>riö. Ota yhteyttä paikalliseen huoltoon. |
| Antenni- ja hä-<br>lytyskellosym-<br>bolit vilkkuvat<br>samanaikaisesti | Ei yhteyttä Danfoss Link™ CC iin. Katso ohjeet<br>osoitteesta www.danfoss.com/living.       |

# 5. Vianmääritys

Danfoss

Danfoss A/S Haarupvaenget 11 DK-8600 Silkeborg Denmark

Phone: +45 7488 8000 Fax: +45 7488 8100

Internet: www.danfoss.com/living

Danfoss can accept no responsibility for possible errors in catalogues, brochures and other printed material. Danfoss tearwes the right to a later its products without notice. This also applies to products already on order provided that such alterations can be made without subsequential changes being necessary in specifications already agreed. All trademarks in this material are property of the respective companies. Danfoss and the Danfoss logotype are trademarks of Danfoss A/S. All rights reserved.

013R9502 VIENE25X